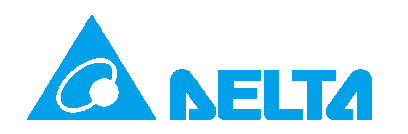

## How to upgrade the SOLIVIA Gateway Firmware

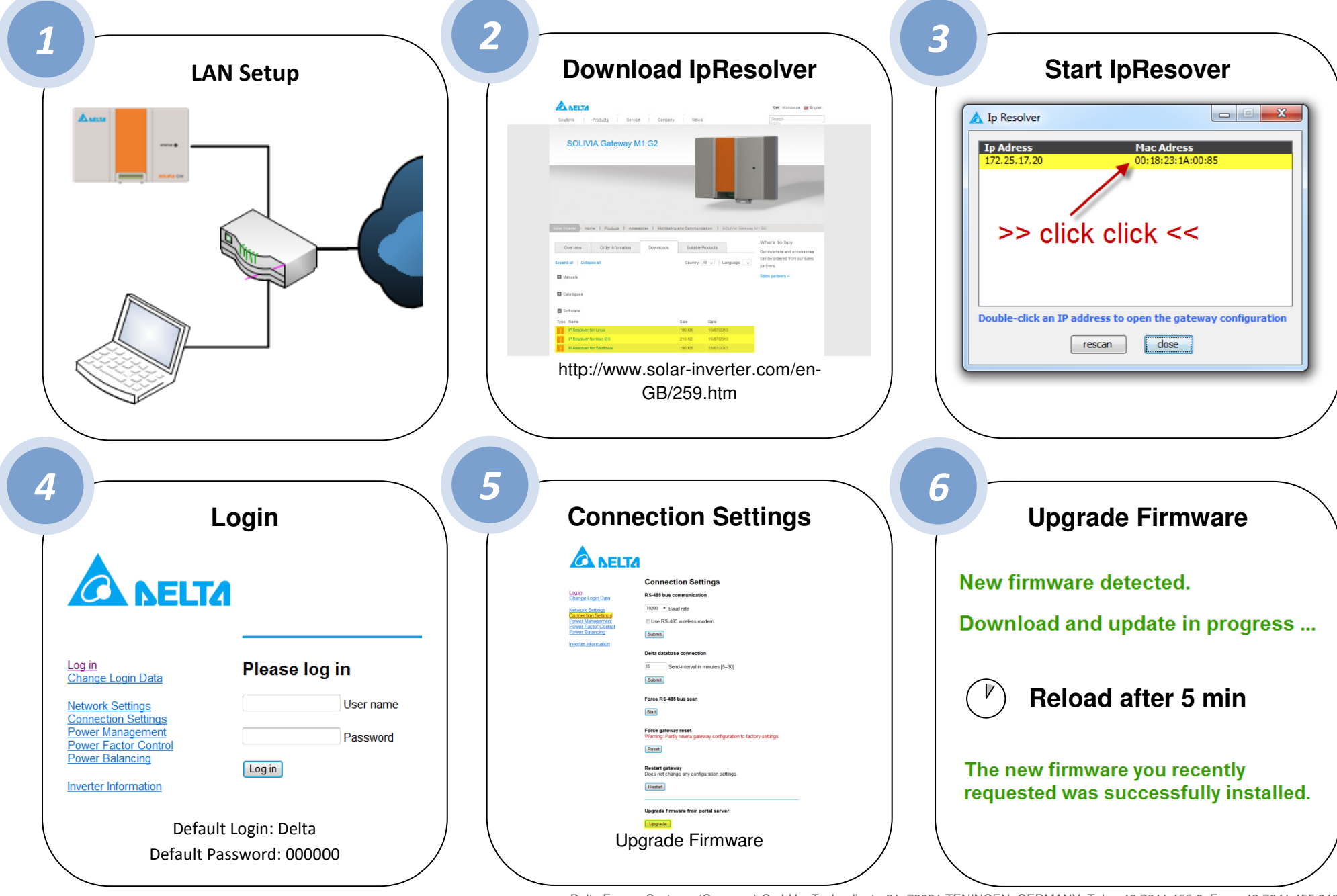

Delta Energy Systems (Germany) GmbH – Tscheulinstr. 21, 79331 TENINGEN, GERMANY, Tel. + 49 7641 455 0, Fax + 49 7641 455 318 http://www.solar-inverter.com